## 微票宝─<mark>微众银行</mark>秒贴操作指引

一、签约流程

申请签约~提交企业信息~微众银行审核~绑定银行账户~小额打款认证~~完成签约

二、贴现流程

登录官网~上传票面询价~发起订单~网银提票~票款到账~交易完成

三、所需资料

- 1、营业执原件或复印件加盖公章(成立时间>半年);
- 2、法人身份证原件照片或复印件加盖公章。
- 四、详细流程
- 1、登录官网: https://www.wpb.work/;
- 2、点击"银行秒贴",找到微众银行,点击"申请签约"后提交相关资料等待审核;

|                                                                                                    | ((众)男孩的) | 规成开户 |
|----------------------------------------------------------------------------------------------------|----------|------|
|                                                                                                    |          |      |
|                                                                                                    |          |      |
|                                                                                                    |          |      |
|                                                                                                    |          |      |
|                                                                                                    |          |      |
| • 24 化图2         • 化图2 KB - 48 00 - 48 00 - 4 |          |      |
| Partners       Partners         Partners       Partners         Partn                                                                                                    |          |      |
| Literature           Literature           Li                                                                                                    |          |      |
|                                                                                                    |          |      |
| 正常規模           正常規模           企业者等:           ()           ()           ()           ()           ()           ()           ()           ()           ()           ()           ()           ()           ()           ()           ()           ()           ()           ()           ()           ()           ()           ()           ()           ()           ()           ()           ()           ()           ()           ()           ()           ()           ()           ()           ()           ()           ()           ()           ()           ()           ()           ()           ()           ()           ()           ()           ()           ()           ()                                                                                                    |          |      |
| 上市電波塔           取扱電波外用正本           企业名称:         第           人工会和研究:         第           人工会和研究:         第           人工会和研究:         第           人工会和研究:         第           人工会和研究:         第           人工会和学校:         第           人工会和学校:         第           人工会和学校:         第           人工会和学校:         第           人工会和学校:         第           人工会和学校:         第           人工会社会社会社会社会社会社会社会社会社会社会社会社会社会社会社会社会社会社会社                                                                                                    |          |      |
| NG電磁の構成正本     Ku-Ladeam RGB: 図私人用Ladeam RGB: 注意入用Ladeam RGB: 注意形址: 前職人会会的注意開設      Ku-Ladeam RGB: 図私人用Ladeam RGB: 注意形址: 前職人会会的注意開設      Ku-Ladeam RGB: 図本人名の意义     Subscription 2.5 Subscription     Ku-Ladeam RGB: DB: DB: DB: DB: DB: DB: DB: DB: DB: D                                                                                                    |          |      |
| 金建築部:                                                                                                    |          |      |
|                                                                                                    |          |      |
| 法人信息       上時間片当-40-0、系統資音的公開時末盛息、市電量有法資字的余         第人名伊廷人協會 20       第人名伊拉阿爾爾 202         第日世期日日至公園的日時日       第人名印拉阿爾爾 202         其前見人名印在人名雷       第人名印拉阿爾西 202         其前見人名印在人名雷       日本在期日年全公園的日時日         其前見人名印在人名雷       日本在期日年全公園的日時日         其前見人名印尼人雷雷       日本在期日年全公園的日時日         其前見人名印尼人雷雷       日本市民日         其他认真人自己       日本日         第人主人名       日本日         第人主人名       日本日                                                                                                    |          |      |
| 1 法人任息       上報田内語→400、民和内自助回訪報知知意、管理書具完善于助助故         *法人名的任人教育 [2]       *法人名的任日報告報 (2)         第日本建築日中国公園的日田公園的日田公園的日田公園的日田公園的日田公園的日田公園的日田公園的日田                                                                                                    |          |      |
| ****/A90/#EA@B (20)         Britzgelinetack/#prosester         ************************************                                                                                                    |          |      |
| APT BALLINF 至 A MEDISINF                                                                                                    |          |      |
| 1月1日         1月1日           1月1日         1月1日           1月1日         1月1日           1月1日         1月1日           1月1日         1月1日           1月1日         1月1日           1月1日         1月1日           1月1日         1月1日           1日         1日           1日         1日      <                                                                                                    |          |      |
| 上中誌人名哈拉人希望         上中誌人名哈拉和國國           上中誌人名哈拉和國國         上中誌人名哈拉和國國           建築法人發行送人發行送用國國         建築人選人選合                                                                                                    |          |      |
| 上州道人名印尼以降的         上州道人名印尼以降的           私知法人目的记入原面         私知法人目的记录           諸人並名名         董敏礼息的记录           諸人並名名         董敏礼息的记录                                                                                                    |          |      |
| 1418法人員会任人委員<br>1法人姓名: ※※人法人姓名 男会证号: ※※人当会证号 法人手机号: ※※人法人子机号                                                                                                    |          |      |
| ALATER: 「新聞人送人社会 男份正号: 新聞人身の正号 法人手机号: 新聞人送人大利号                                                                                                    |          |      |
| <b>法人姓名</b> :                                                                                                    |          |      |
|                                                                                                    |          |      |
|                                                                                                    |          |      |
| 我已阅读并同意 《微众银行电子角业汇票贴职业务协议》(电子周业汇票服务协议)(企业信息使用接权书)(企业接权费托书)                                                                                                    |          |      |

| 提交企业信息 | 意为银行审核                                                | 雙定銀行兼户    | JANAT (MARC ) | 微众重要签约 | 完成开户 |
|--------|-------------------------------------------------------|-----------|---------------|--------|------|
| 小额打款认证 |                                                       |           |               |        |      |
|        | 账户名称: 有限公司<br>开户银行:                                   |           |               |        |      |
|        | 银行账号: 800                                             |           |               |        |      |
|        | 随机会额: 消输入政治的具体金额进行验证 元<br>打放1小时内有效。一日之内有5次打砍以证机会,5次失败 | 文之后请隔日再试! |               |        |      |

- PS: 微众小额打款1小时内有效,1日内5次打款机会,5次失败之后请隔日再试!
- 3、上传票面或者输入票面信息询价;

|                                                                                                    | 8632-636 7:00-20:00 (工作                                                         | (日) Ca 単手収                      | 访问 下載签票助手                                                                                                    |                      |                                         |                 |                                         |                     |
|----------------------------------------------------------------------------------------------------|---------------------------------------------------------------------------------|---------------------------------|----------------------------------------------------------------------------------------------------|----------------------|-----------------------------------------|-----------------|-----------------------------------------|---------------------|
|                                                                                                    | ○ 微票主                                                                           | 首页 交易市场                         | 银行秒贴 秒贴报价                                                                                                    | 商票快融 合作企业 汇          | 票学院                                     | → 凡用            | 户中心   退出登录                              |                     |
| ビ展 E100 2001 04-15     ビ展 E100 2001 04-15     ビ展 E100 2001 04-15     ビ展 E100 2001 04-15     ボット モール・     ボット モール・     ボット     ボット モール・     ボット モール・     ボット モール・     ボット モール・     ボット モール・     ボット モール・     ボット モール・     ボット モール・     ボット モール・     ボット モール・     ボット モール・     ボット モール・     ボット・     ボット モール・     ボット モール・     ボット モール・     ボット モール・     ボット モール・     ボット モール・     ボット モール・     ボット モール・     ボット モール・     ボット・     ボット・     ボット・     ボット・     ボット・     ボット・     ボット・     ボット・     ボット・     ボット・     ボット・     ボット・     ボット・     ボット・     ボット・     ボット・     ボット・     ボット・     ボット・     ボット・     ボット・     ボット・     ボット・     ボット・     ボット・     ボット・     ボット・     ボット・     ・     ・ボット・     ・     ・     ・     ・     ・     ・     ・     ・     ・     ・     ・     ・     ・     ・     ・     ・     ・     ・     ・     ・     ・     ・     ・     ・     ・     ・     ・     ・     ・     ・     ・     ・     ・     ・     ・     ・     ・     ・     ・     ・     ・     ・     ・     ・     ・     ・     ・     ・     ・     ・     ・     ・     ・     ・     ・     ・     ・     ・     ・     ・     ・     ・     ・     ・     ・     ・     ・     ・     ・     ・     ・     ・     ・     ・     ・     ・     ・     ・ |                                                                                 | BBB<br>NUM<br>R11<br>R11<br>R11 | 2000日<br>2015年1月11日<br>2015年1月11日<br>2015<br>2015<br>2015<br>2015<br>2015<br>2015<br>2015<br>2015 | 、 豊海等銀行价格 >>         | ①登录企                                    | 业账户             |                                         |                     |
| 201.00208<br>20100                                                                                                    | 200000.00 ARE CK KOTHAN<br>TO REAL AND ARE CK KOTHAN<br>8 REAL AND ARE CK FOR A | * 栗面金額:                         | 200                                                                                                    | 万元 ●承兑               | · 交通银行                                  |                 | Ψ                                       |                     |
| and a second                                                                                                    | ● 上传成初! 在此粘贴限片                                                                  | * 到期日:<br>贴现企业;                 | 2021-10-15                                                                                                    |                      | 号: 1301                                 | 馆               | 888                                     |                     |
| 唐面                                                                                                    | 》信息,如有错误可手动修改                                                                   | )选择贴现1                          | 全业                                                                                                    |                      | 占去试管                                    | 进行询你            | ۵                                       |                     |
| 登录后,活动自己                                                                                                    | 加減免: ]; 或10-50万 (金)                                                             | : 优惠80BP 票据要求9)                 | 月30日前到期; 或50-100万 (倉                                                                                                    | 8) : 优惠5BP 无期限要求     | <b>整新服行</b> 历史                          | 前五单优惠28P        | (4.16-5.23)                             | ⑤确认好价格              |
| 銀行                                                                                                    | 年化率(%)                                                                          | 咸交金額(元)                         | 工作日                                                                                                    | 周末&节假日               | 瑕疵说明                                    | 下载              | 操作                                      | / 点击立即贴现            |
| 」<br>蓋海銀行                                                                                                    | <b>2.92%</b><br>1427.56元/十万                                                     | 1971448.89                      | 08:30-17:10最大栗面500万<br>17:10-20:00最大栗面100万                                                                                                    | 08:30-20:00最大票面100万  | 不可回头至出票<br>人A,不支持出<br>票人开户行与承           | <u>手册</u><br>授信 | <b>立90%</b> 现                           | 发起贴现申请              |
| <b>建立</b><br>建众银行                                                                                                    | <b>2.92%</b><br>1427.55元/十万                                                     | 1971448.89                      | 08:15-17:10最大票面500万<br>17:10-19:30最大票面100万                                                                                                    | 08:15-19:30最大票面100万  | 不接受大回头(不<br>能回出票人A)<br>回到收款人B可          | 手册<br>授信        | 立即結束                                    | ⑥登录企业网银<br>发起跨行贴现申请 |
| す信百信銀行                                                                                                    | <b>2.92%</b><br>1427.56元/十万                                                     | 1971448.89                      | 08:00-20:00最大票面1000万<br>详情 >                                                                                                    | 08:00-20:00最大票面500万  | 不可贴回头票,<br>重复、质押解除<br>可以贴               | 手册<br>授佳        | 立即站现                                    | 完成交易~               |
| Ø 🖬                                                                                                    | <b>2.92%</b><br>1427.56元/十万                                                     | 1971448.89                      | 08:30-17:10最大票面500万<br>17:10-20:00最大票面100万                                                                                                    | 08:00-20:00最大票面100万  | 不支持回头背书<br>和当天开当天<br>贴,面复、质押            | 授信              | 申请签约                                    |                     |
| 网商银行                                                                                                    |                                                                                 |                                 |                                                                                                    |                      |                                         |                 |                                         |                     |
| 网商银行<br>【】<br>红塔银行                                                                                                    | <mark>3.15%</mark><br><sup>1540元/十万</sup>                                       | 1969200.00                      | 09:00-16:30 最大票面300万                                                                                                    |                      | 回头背书均不支<br>持,不支持出票<br>人开户行与承兑           | 手册<br>授信        | 中信益约<br>清务心在平台完成下<br>单用于网辑贴现,否<br>则会被透面 |                     |
| 同商银行 Ⅲ Ⅲ Ⅲ Ⅲ Ⅲ Ⅲ Ⅲ Ⅱ Ⅲ Ⅱ Ⅱ Ⅱ Ⅱ Ⅱ Ⅱ Ⅱ Ⅱ Ⅱ Ⅱ Ⅱ Ⅱ Ⅱ Ⅱ Ⅱ Ⅱ Ⅱ Ⅱ Ⅱ Ⅱ Ⅱ Ⅱ Ⅱ Ⅱ Ⅱ Ⅱ Ⅱ Ⅱ Ⅱ Ⅱ Ⅱ Ⅱ Ⅱ Ⅱ Ⅱ Ⅱ Ⅱ Ⅱ Ⅲ Ⅲ </td <td>3.15%<br/>1540元/十万<br/>3.2%<br/>1564.44元/十万</td> <td>1969200.00<br/>1968711.11</td> <td>09-00-16:30 最大要面300万<br/>09-00-17:00最大要面500万</td> <td>节假日和月末最后一个工作日<br/>不受理</td> <td>回头背书均不支<br/>持,不支持出票<br/>人开户行与承兑<br/>不可贴瑕疵票</td> <td>手册<br/>授信</td> <td>中语部的<br/>第三个日子的思想下<br/>算是于四朝起起。否<br/>别会被通道</td> <td></td>                                                                                                    | 3.15%<br>1540元/十万<br>3.2%<br>1564.44元/十万                                        | 1969200.00<br>1968711.11        | 09-00-16:30 最大要面300万<br>09-00-17:00最大要面500万                                                                                                    | 节假日和月末最后一个工作日<br>不受理 | 回头背书均不支<br>持,不支持出票<br>人开户行与承兑<br>不可贴瑕疵票 | 手册<br>授信        | 中语部的<br>第三个日子的思想下<br>算是于四朝起起。否<br>别会被通道 |                     |

4、点击"立即贴现"后,上传贸易资料;

| C 《 合 微众银行申请提票 ×                   |                                                                      |
|------------------------------------|----------------------------------------------------------------------|
| <b>一贸易合同</b> 与票据前手间的合同原件或复印件加盖公章的扫 | 描件, <b>合同金额超5000万 或 合同双方为关联企业的,请额外上传部分发票,</b> 支持PDF,5M以内。            |
| 合同名称:                              |                                                                      |
|                                    |                                                                      |
|                                    | 请行细阅读后用提交贸易资料 ×                                                      |
|                                    | 甲油提票需要上位与原语而中间的台间或发票(合<br>同金額超5000万或合同双方为关联企业的,请额                    |
| 【发票图片发票总合税面额需大于或等于对应票面金额,图         | 外上传部分发票), 合同全额或发票总含税全额需<br>片支持2M以内(jpg_png_jpg)t 大于或等于对应票面全额,请您提前准备; |
|                                    | 我已胸液                                                                 |
| r                                  |                                                                      |
|                                    |                                                                      |
| 批量上传                               |                                                                      |
|                                    |                                                                      |
| 提交申请                               |                                                                      |

5、前往网银提票;

选择票据业务--电子票据--贴现等关键词,进入贴现通道

- 贴入人名称:深圳前海微众银行股份有限公司
- 贴入人账号: 0
- 贴入人行号: 323584000888

买断式--可转让--线下清算--广东省深圳市--民营银行

<mark>注意:已知上海网银目前贴不了微众,请走其他网银端提票贴现~</mark>

6、交易完成,贴现款默认回到提票账户。

五、注意事项

1、额度

企业额度: 1000-1E 额度, 年度循环, 非票面到期循环、开通满一周年后重新授信审批

承兑行额度: 若贴现订单报错"其他",则表示承兑行额度不足,提醒客户更换其他行口贴现

- 2、贴现
- 1) 默认线下清算: 建行网银选线下, 中信网银勾选非票款兑付
- 2) 秒签收秒回款

3) 优惠活动: 活动细则月度更新

- 4) 贴现时间
- 工作: 9:00-17:10 可贴 1000W 及以下

17:10-19:30 可贴 100W 以下

- 周末: 8:15-19:30 可贴 1000W 及以下
- 5) 订单时时反显
- 常见订单失败原因
- ①当月贴现次数已达上限----微众银行一个月贴现次数上限 30 笔
- ②线上清算业务未开通
- ③贴现申请利息与贴现价格不符
- ④票据存在回头背书----微众不能贴回到票面 A 的票
- ⑤对公额度占用失败----企业额度不足
- ⑥与我行不是交易对手----承兑行无授信
- ⑦其他-----般为承兑行额度不足
- 3、凭证及发票
- 凭证:平台用户中心--秒贴订单--凭证下载(解压密码为签约手机后六位)
- 发票:下载 app"微众企业爱普"法人刷脸登陆(第一次必须法人刷脸)--查看更多--发票申请--填写开票信息